# Práce s WKT řetězci v MarushkaDesignu

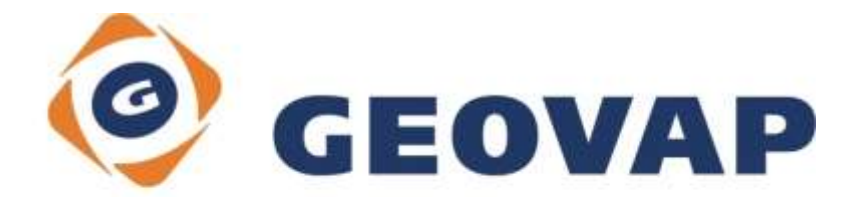

## OBSAH

| 1 | CÍL PŘÍKLADU                             | .2 |
|---|------------------------------------------|----|
| 2 | PRÁCE S PŘÍKLADEM                        | .2 |
| 3 | STRUČNÝ POPIS PŘÍKLADU V MARUSHKADESIGNU | .3 |

## 1 Cíl příkladu

V tomto příkladu si ukážeme práci s WKT řetězci v MarushkaDesignu. Příklad byl vytvořen ve verzi 4.0.1.0 a nemusí být tedy kompatibilní se staršími verzemi.

### 2 Práce s příkladem

- Do složky c:\MarushkaExamples\ rozbalíme obsah souboru WorkingWithWKTString\_CZ.zip. Cílovou složku je nutné respektovat kvůli provázanosti cest s projektem. V případě umístění souborů do jiné cesty by nebylo možné s příkladem pracovat.
- V prostředí MarushkaDesignu otevřeme projekt WorkingWithWKTString\_CZ.xml.
- Označíme formální vrstvu TEST v datovém skladu SQLite (Export), v kontextovém menu vybereme Data Načti vše:

| Datové zdroje / Formální vrstvy |                 |   |              |  |  |
|---------------------------------|-----------------|---|--------------|--|--|
| 🖃 🍥 Datové zdroje               |                 |   |              |  |  |
| SQLite (Export)                 |                 |   |              |  |  |
| TEST                            |                 |   |              |  |  |
| TEST                            | Formální vrstvy | • |              |  |  |
| TEST                            | Data            | • | Načti vše    |  |  |
|                                 | XML             | • | Načti pohled |  |  |
|                                 | Export          | • |              |  |  |
| _                               |                 |   |              |  |  |
|                                 |                 |   |              |  |  |

V mapovém okně zvolíme zobrazit "Vše":

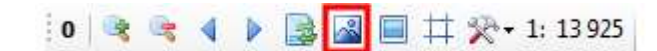

• Spustíme lokální webový server:

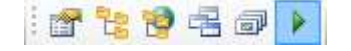

#### 3 Stručný popis příkladu v MarushkaDesignu

MarushkaDesign je konstruován tak, že výchozími soubory (se kterými nejčastěji pracuje), jsou WKB (Well Known Binary). Více o WKB geometrii se můžete dočíst <u>zde</u>.

MarushkaDesign podporuje však i WKT (Well Known Text) formát, což je textová alternativa k WKB. WKT je **textový** jazyk pro reprezentaci objektů vektorové geometrie. Více o WKT si můžete přečíst <u>zde</u>.

Na začátku uživatel dostane data např. v Excelu, která obsahují údaje o souřadnicích GPS a nějaké doplňující informace, které chce v těchto souřadnicích uživatel zobrazit.

Pro efektivní publikaci prostorových dat je potřeba, aby data byla prostorově indexována (soubory s příponou FRX u WKB souboru, virtuální tabulka SPATKEY v SQLite datových skladech).

Pokud data nejsou prostorově indexována, tak jsme v prostředí MarushkaDesign schopni tato data pouze "načíst" a následně exportovat do jiného datového skladu.

V následujících odstavcích si ukážeme, jak data z jednoduché tabulky, nazveme ji TEST tvaru ID|CITY|LATITUDE|LONGTITUDE, kde jednotlivé řádky představují prvky bodové geometrie, načteme, pomocí formátu WKT a následně konvertujeme do nové geometrické tabulky již s prostorovým indexem a ve formátu WKB. S takto upravenými daty jsme schopni data již efektivně publikovat. Během této konverze provedeme i transformaci souřadnicových systému prvků z WGS84 do Mercatoru.

Připojíme datový sklad do MarushkaDesign a nastavíme transformaci souřadnicového systému z WGS84 do Mercator. Tento datový sklad si pro přehlednost přejmenujeme na SQLite (Export).

Řádek tabulky reprezentuje bod na souřadnicích LATITUDE, LONGTITUDE s atributem *city*. My jej budeme reprezentovat jako bodový (textový) prvek daných souřadnic. Ve WKT formátu tuto geometrii zapíšeme jako řetězec POINT (LATITUDE LONGTITUDE).

Pro načtení dat do MarushkaDesign musíme nejdříve tabulku TEST doplnit o sloupec GEOM, který definuje geometrii (geometrii ve formátu WKT) pro každý záznam v tabulce TEST. To můžeme udělat:

a) V případech kdy není žádoucí měnit databázový sklad, tak ve vlastnostech formální vrstvy Name nebudeme definovat jméno fyzické (tabulky) vrstvy, ale výraz. Tento výraz musí obsahovat systémové sloupce daného skladu a všechny další sloupce, které chceme použít (ve vlastnostech DBColumnsToClient, DBWhereClause atd.). Konkrétně výraz:

(SELECT ID, LAT, LON, CITY, 'POINT ('||lon||' '||lat||')' GEOM FROM TEST) s tím že sloupec GEOM definuje geometrii ve formátu WKT.

V příkladu formální vrstva TEST.

b) V případě, že můžeme provést úpravu v datovém skladu, vytvoříme si novou tabulku, řekněme TEST\_GEOM se sloupcem GEOM. Tu pak načteme přímo stejně jako běžnou geometrickou tabulku. Tedy definujeme atribut *Name* u formální vrstvy jako *Name* nově vytvořené tabulky TEST\_GEOM. Systém sám pozná, že sloupec je typu TEXT nebo VARCHAR a pokusí se jeho obsah konvertovat z formátu WKT do formátu WKB.

CREATE TABLE TEST\_GEOM AS SELECT ID, LAT, LON, 'POINT ('||lon||' '||lat||')' GEOM FROM TEST

V příkladu je to formální vrstva TEST\_GEOM.

Tabulka TEST\_GEOM obsahuje ve sloupci GEOM záznamy typu *POINT(LATITUDE LONGTITUDE)*. Nicméně nic nebrání, aby sloupec v případě potřeby obsahoval i složitější geometrii jako je LINESTRING, POLYGON, GEOMETRYCOLLECTION atd.

c) V případě, že nechceme vytvářet novou tabulku, můžeme se stejným efektem využít příkaz CREATE VIEW. V příkladu je to formální vrstva TEST\_VIEW.

CREATE VIEW TEST\_VIEW AS SELECT [id],[city],[lat],[lon],'POINT ('||lon||' '||lat||')' GEOM FROM TEST

V příkladu je to formální vrstva TEST\_VIEW.

Aktuálně máme připravené struktury v datovém skladu. Již pomocí funkce Načti vše (*Označíme si formální vrstvu TEST nebo TEST\_GEOM -> pravé tlačítko myši -> Data -> Načti vše ->* V mapovém okně *Vše)* – to se provede stejně jako na obrázku na začátku tohoto příkladu - jsme schopni načíst data, tudíž můžeme přistoupit k samotné konverzi.

Vytvoříme si cílovou geometrickou tabulku TEST\_WKB, ta bude obsahovat kromě povinných sloupců ještě sloupec *City*, může obsahovat i sloupce *lat* a *lon*. SQL (zakládací skript) najdete v souboru TEST\_WKB.sql.

Konverzi formátu WKT vs. WKB provede systém sám. Konverzi mezi souřadnicovými systémy provedeme tak, že sklad, z kterého data čteme, nastavíme na transformaci WGS84 -> Mercator. Dále připojíme stejnou databázi ještě jedenou (pojmenujeme ji SQLite WKB), nastavíme transformaci souřadnicového systému Mercator -> Mercator. Tato konverze mezi dvěma datovými sklady byla provedena z toho důvodu, že není možné provádět Export dat v rámci jednoho datového skladu, který má rozdílný zdrojový a cílový souřadnicový systém.

Vytvoříme si fyzickou vrstvu v datovém skladu SQLite (WKB) s názvem TEST\_WKB.

Nyní klikneme pravým tlačítkem na formální vrstvu TEST, TEST\_GEOM nebo TEST\_VIEW a zvolíme možnost *Export -> Ulož do databáze* stejně jako na obrázku níže. Po tomto úkonu vyskočí dialog, který se nás zeptá, jestli chceme zachovat původní ID, zde zvolíme ne.

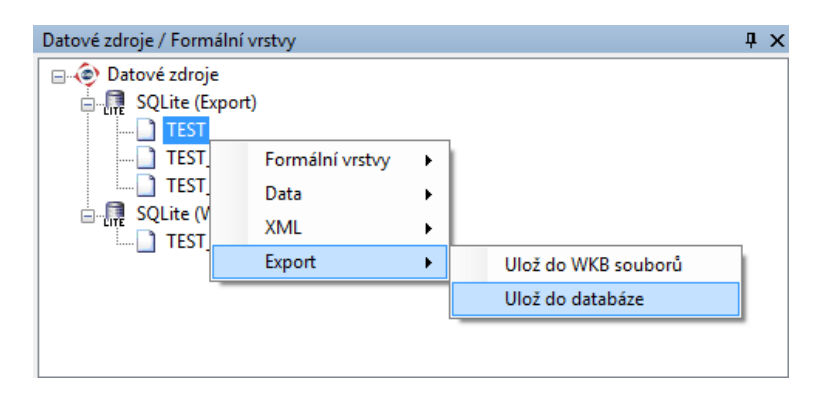

Nyní si vytvoříme novou formální vrstvu, nazveme ji TEST\_WKB, u které definujeme vlastnost *Name* jako "TEST\_WKB".

Nakonec už zbývá jen označit formální vrstvu TEST\_WKB (*Klik pravého tlačítka myši -> Data -> Načti vše -> V mapovém okně zvolit Vše*) stejně jako na obrázku na začátku tohoto příkladu. Poté je ještě potřeba přidat formální vrstvu do publikačních vrstev a v tomto okamžiku je již připravená k publikaci.